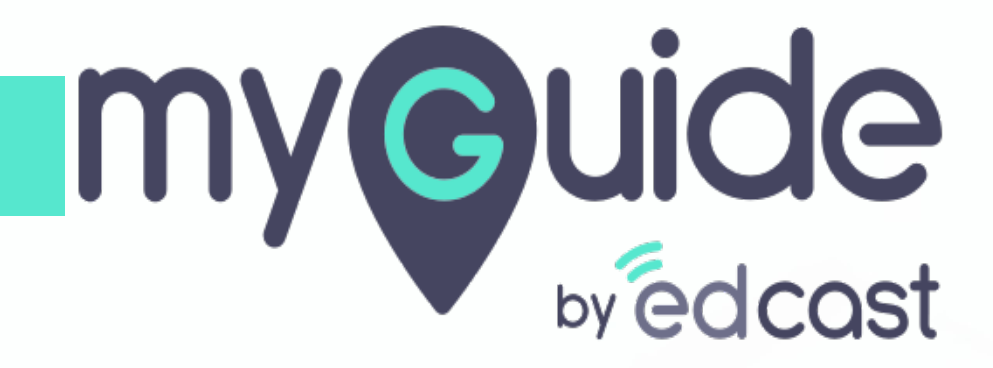

**Step Customization** 

myguide.org

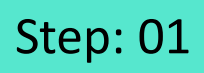

Г

#### 1) Click the navigation menu

| Ģ                                             | S≡×                    | Click the navigation menu |  |
|-----------------------------------------------|------------------------|---------------------------|--|
| Guides                                        | Navigation menu<br>LXP | Ģ                         |  |
| Application 01                                |                        |                           |  |
| Filters Current Page My Guides                | Q, Search              |                           |  |
| Sample Folder                                 |                        |                           |  |
|                                               |                        |                           |  |
|                                               |                        |                           |  |
|                                               |                        |                           |  |
|                                               |                        |                           |  |
|                                               |                        |                           |  |
|                                               |                        |                           |  |
|                                               |                        |                           |  |
|                                               |                        |                           |  |
|                                               | +                      |                           |  |
| MyGuide by EdCast   Privacy & Cookies   Terms | Θ                      |                           |  |
|                                               |                        |                           |  |

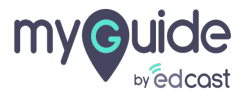

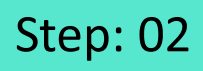

1) Click on "Organization Settings"

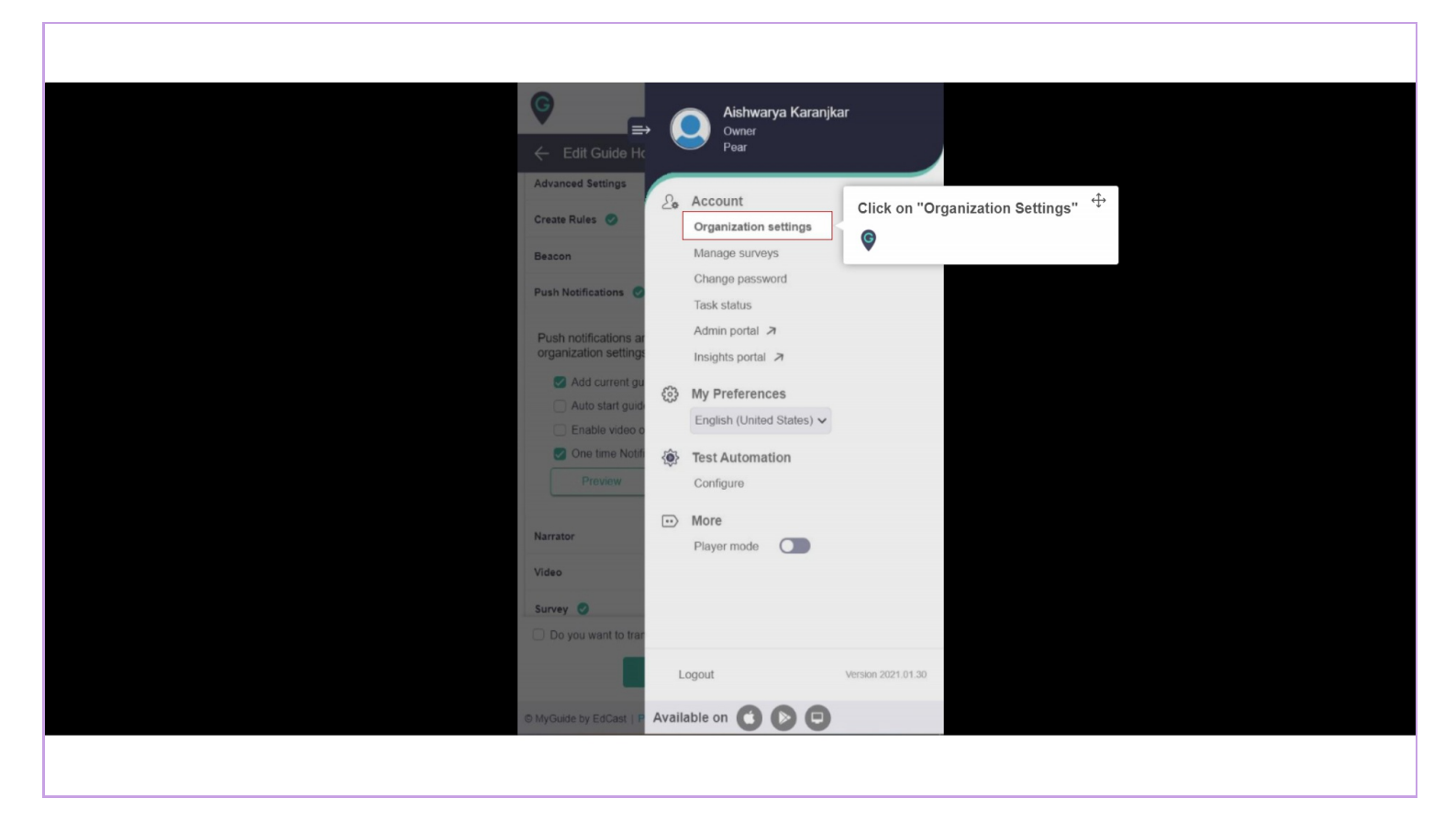

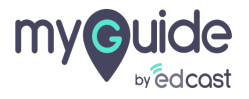

Step: 03

# Go to step section

| Settings       X         Branding       Brand Logo         Embed Code       Upload from Computer         Widget       Image dimensions: 100 x 40 px         Video       Branding Watermark         Step       Go to step section         Labels       Upload from Computer         Notification       Upload from Computer         Features       Upload from Computer         Image dimensions: 150 x 150 px       Image dimensions: 150 x 150 px         Discard       Done                                                                                                    |                                                             |                                                                                                    |
|----------------------------------------------------------------------------------------------------|-------------------------------------------------------------|----------------------------------------------------------------------------------------------------|
| Branding   Embed Code   Widget   Video   Step   Labels   Notification   Features     Upload from Computer   Upload from Computer   Image dimensions: 100 x 40 px   Image dimensions: 100 x 40 px Image dimensions: 100 x 40 px Image dimensions: 100 x 40 px Image dimensions: 100 x 40 px Image dimensions: 100 x 40 px Image dimensions: 100 x 40 px Image dimensions: 100 x 40 px Image dimensions: 100 x 40 px Image dimensions: 100 x 40 px Image dimensions: 150 x 150 px Image dimensions: 150 x 150 px Image dimage dimensions: 150 x 150 px Image dimensions: 150 x 150 px | Settings                                                    | ×                                                                                                    |
| Discard Done                                                                                                    | BrandingEmbed CodeWidgetVideoStepLabelsNotificationFeatures | Brand Logo   Upload from Computer   Image dimensions: 100 x 40 px   Branding Watermark   Co to step section   Image dimensions:   Upload from Computer   Upload from Computer   Image dimensions:   150 x 150 px |
|                                                                                                    |                                                             | Discard Done                                                                                                    |

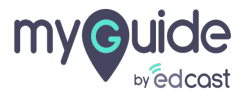

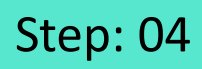

- 1) You can see the preview of the default step popup here
- 2) You can change the font size and type from here

| Settings                                               | ×                                                                                                    |
|--------------------------------------------------------|----------------------------------------------------------------------------------------------------|
| Branding<br>Embed Code<br>Widget<br>Video              | Step title text<br>Lorem Ipsum is dummy text<br>myclice<br>Prev Next                                                                                                    |
| You can see the preview of the default step popup here | Image: Step Title     Medium       Arial     You can change the font size and                                                                                                    |
| Notification                                           | Step Description     Medium     Arial     Image: Color for the second second |
|                                                        | Step Title Color     Step Description     Border Radius     3     px       Previous Button     Previous Button     Border Width     1     px                                                                                                    |
|                                                        | Background     Text       Discard     Done                                                                                                    |

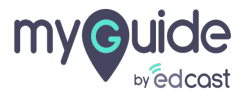

You can change the colors and width for the available options

| Branding       Image: the colors and width for the available options         You can change the colors and width for the available options       Step title text         Image: the available options       Lorem Ipsum is dummy text         Image: the available options       Image: the available options         Video       Theme Settings         Step       Image: the options         Image: the options       Image: the options         Step       Image: the options         Image: the options       Image: the options         Step       Image: the options         Image: the options       Image: the options         Step       Image: the options         Image: the options       Image: the options         Image: the options       Image: the options         Image: the options       Image: the options         Image: the options       Image: the options         Image: the options       Image: the options         Image: the options       Image: the options         Image: the options       Image: the options         Image: the options       Image: the options         Image: the options       Image: the options         Image: the options       Image: the options         Image: the option       Image: the option <t< th=""><th>Settings</th><th></th><th></th><th></th><th></th><th></th><th>×</th></t<>                                                                                                    | Settings                                                      |                               |                                    |                          |         |                        | ×       |
|----------------------------------------------------------------------------------------------------|---------------------------------------------------------------|-------------------------------|------------------------------------|--------------------------|---------|------------------------|---------|
| Video       Theme Settings         Step       Default       Classic       Reset         Labels       Step Title       Medium         Arial            Notification       Step Description       Medium         Arial            Features       Background Color       Border Color       Icons Color           Step Title Color       Step Description       Border Radius       3 px         Previous Button       Previous Button       Border Width       1 px                                                                                                    | Branding<br>You can change the co<br>for the available option | lors and width<br>s           | Step title<br>Lorem lps<br>my@uide | <b>text</b><br>um is dum | nmy tex | ⊲⊕ ×<br>tt<br>nev Next |         |
| Step <ul> <li>Default</li> <li>Classic</li> <li>Reset</li> <li>Labels</li> <li>Step Title</li> <li>Medium</li> <li>Arial</li> <li>Step Description</li> <li>Medium</li> <li>Arial</li> <li>Features</li> <li>Background Color</li> <li>Border Color</li> <li>Icons Color</li> <li>Step Title Color</li> <li>Step Title Color</li> <li>S</li></ul> | Video                                                         | Theme Settings                |                                    |                          |         |                        |         |
| Labels       Step Title       Medium       Arial         Notification       Step Description       Medium       Arial         Features       Background Color       Border Color       Icons Color         Step Title Color       Step Description       Border Radius       3         Previous Button       Previous Button       Border Width       1                                                                                                    | Step                                                          | • Default                     | Classic                            |                          |         |                        | C Reset |
| Notification       Step Description       Medium       Arial         Features       Background Color       Border Color       Icons Color         Step Title Color       Step Description       Border Radius       3       px         Previous Button       Previous Button       Previous Button       Border Width       1       px                                                                                                    | Labels                                                        | Step Title                    | Medium 👻                           | Arial                    |         | *                      |         |
| Features       Background Color       Border Color       Icons Color         Step Title Color       Step Description<br>Color       Border Radius       3 px         Previous Button<br>Background       Previous Button<br>Text       Border Width       1 px                                                                                                    | Notification                                                  | Step Description              | Medium 👻                           | Arial                    |         | •                      |         |
| Step Title Color       Step Description<br>Color       Border Radius       3       px         Previous Button<br>Background       Previous Button<br>Text       Border Width       1       px                                                                                                    | Features                                                      | Background Color              | Border                             | Color                    |         | Icons Color            |         |
| Previous Button<br>Background Dervious Button<br>Text Border Width 1 px                                                                                                    |                                                               | Step Title Color              | Step D<br>Color                    | escription               |         | Border Radius          | 3 рх    |
|                                                                                                    |                                                               | Previous Button<br>Background | Previo<br>Text                     | us Button                |         | Border Width           | 1 px    |

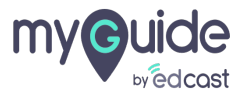

## You can change the theme from default to classic

| Settings                                                                                | ×                                                                                                    |
|-----------------------------------------------------------------------------------------|----------------------------------------------------------------------------------------------------|
| Branding<br>Embed Code<br>Widget<br>Video<br>Step<br>Labels<br>Notification<br>Features | C) ×<br>Step title text<br>Lorem Ipsum is dummy text<br>< Previous Next ><br>Theme Settings<br>O Default  O Classic You can change the theme from  default to classic O Reset O Reset O |
|                                                                                         | Step Title Color     Step Description       Previous Button     Previous Button       Background     Discard         Discard         Done                                                                                                    |

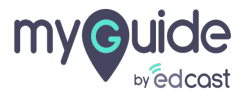

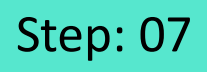

### You can change the step selector settings from here

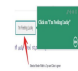

2) Reset the changes back to default from here

| Settings                                                                                   |                                                              | ×       |                                                  |
|--------------------------------------------------------------------------------------------|--------------------------------------------------------------|---------|--------------------------------------------------|
| Branding                                                                                   | Next Button Background Next Button Text Popup Width          | 300 px  |                                                  |
| You can change the step selector settings <sup>+</sup><br>from here                        | Selector Settings                                            | C Reset | Reset the changes back to default ↔<br>from here |
| Thin Feeding Lucky<br>R 문소와가 Croft 다고,ct.<br>Sendor Deciv Walth is 2 pr. and Gare is given | Selector Border<br>Color                                     |         | ¢                                                |
| Labers                                                                                     | Tooltip Border Color                                         |         |                                                  |
| Notification                                                                               | Organization preferred colors for step title and description |         |                                                  |
|                                                                                            |                                                              |         |                                                  |
|                                                                                            |                                                              | C Reset |                                                  |
|                                                                                            | Discard Done                                                 |         |                                                  |
|                                                                                            |                                                              |         |                                                  |

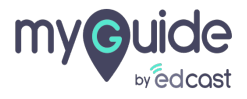

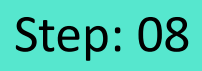

1) Similarly, you can change the tooltip selector border color by selecting a color from the color picker

| Settings                                                                                                    |                                                     | ×       |  |
|----------------------------------------------------------------------------------------------------|-----------------------------------------------------|---------|--|
| Branding<br>Embed Code                                                                                       | Next Button Background Next Button Text Popup Width | 300 px  |  |
| Widget<br>Video                                                                                              | Selector Border 2 px<br>Width                       | ⊘ Reset |  |
| Similarly, you can change the tooltip<br>selector border color by selecting a<br>color from the color picker | Tooltip Border                                      |         |  |
| Features                                                                                                    | Organization preferred                              |         |  |
|                                                                                                    | Enable stan audi<br>D<br>R<br>G<br>B<br>C           | C Reset |  |
|                                                                                                    |                                                     |         |  |

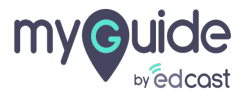

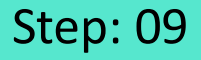

Set custom color choices in the org level settings, and those ten colors will reflect in the WYSIWYG editor of the step title and description.

This will help the guide creation team to create guides with a consistent look and feel.

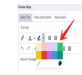

1) Organization preferred colors for step title and description

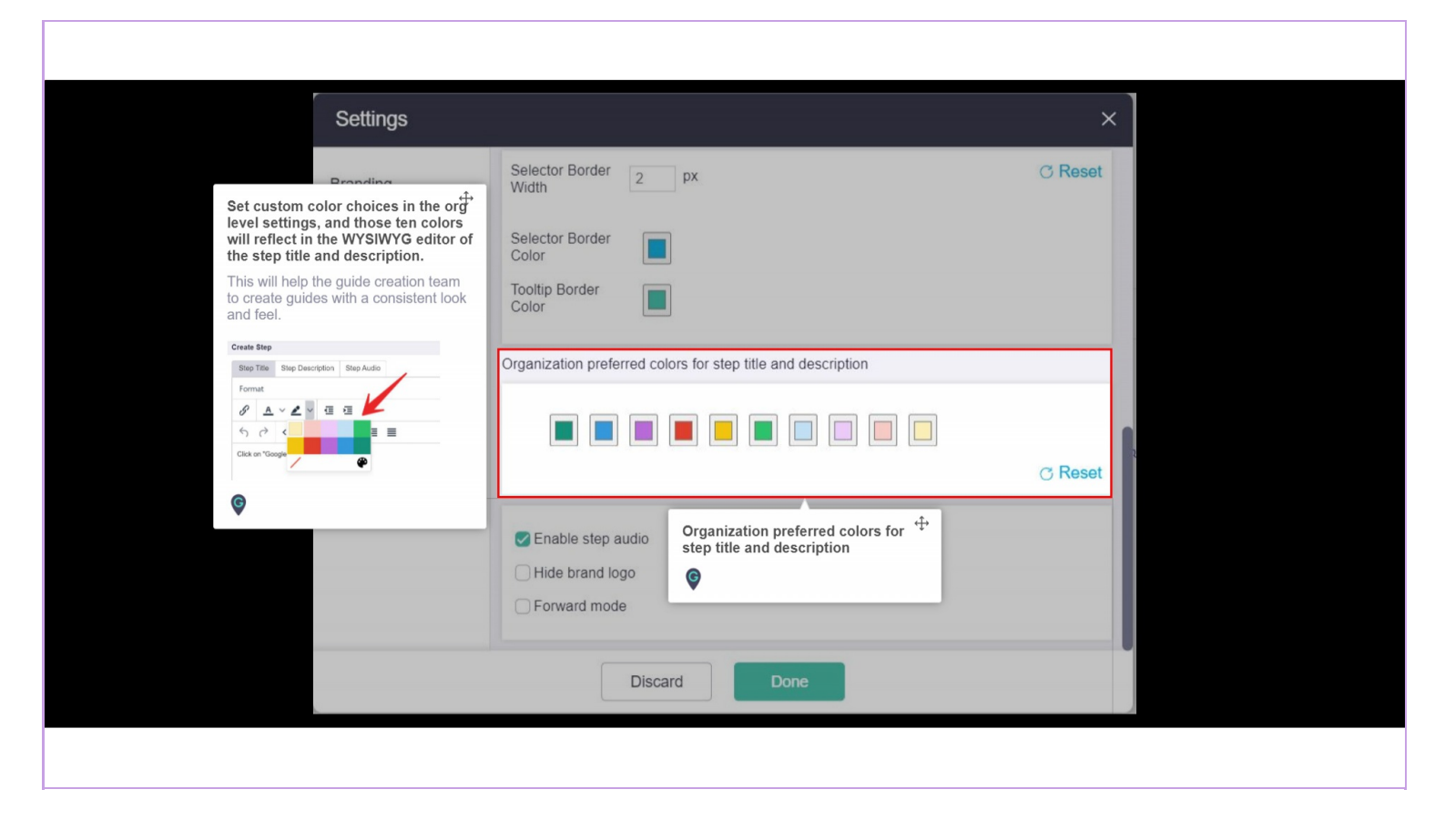

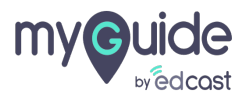

### You can enable and disable the following options from here:

- 1) Step audio 2) Hide brand logo 3) Forward mode
- 2) Click "Done" after you have made changes

| Settings                         |                                                                                        |                        | ×                                     |
|----------------------------------|----------------------------------------------------------------------------------------|------------------------|---------------------------------------|
| Branding<br>Embed Code<br>Widget | Selector Border 2 px<br>Width 2 px<br>Selector Border 1<br>Color 1<br>Tooltip Border 1 | _                      | ⊘ Reset                               |
| Video                            | You can enable and disable the following options from here:                            | •                      |                                       |
| Step                             | Step audio                                                                             | tle and description    |                                       |
| Labels                           | <ul><li>Hide brand logo</li><li>Forward mode</li></ul>                                 |                        |                                       |
| Notification                     | <b>©</b>                                                                               |                        | ⊘ Reset                               |
| Features                         | Enable step audio     Hide brand logo     Forward mode                                 | Click "Done<br>changes | " after you have made <sup>+‡</sup> * |
|                                  | Discard                                                                                | Done                   |                                       |

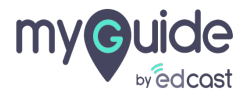

# Thank you

myguide.org

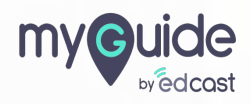